Aplicațiile sunt cu siguranță cea mai importantă parte a oricărui sistem de operare și sunt necesare pentru o funcționarea normală. Însă, creșterea nivelului de securitate a sistemului de operare trebuie să includă și aplicațiile. Fiecare dintre ele poate aduce multe beneficii utilizatorilor, dar, cu siguranță, pot aduce și o serie de probleme și riscuri.

# Windows Store

<u>Windows Store</u> este o aplicație care vine cu sistemul de operare Windows 8 și pe care o puteți folosi pentru căutarea și instalarea mai ușoară a aplicațiilor care sunt create pentru Windows 8 și verificate de Microsoft. Aici puteți găsi destule aplicații gratuite și foarte utile, dar puteți găsi și aplicații comerciale care costă peste 500 de dolari.

Windows Store este instalată prin default, deci fiecare instalare a sistemului de operare Windows 8 va conține și această aplicație. Se pornește din ecranul de start și vă oferă o listă lungă de aplicații și o descriere a fiecăreia dintre ele pentru a vă ajuta să alegeți mai ușor ceea ce aveți nevoie.

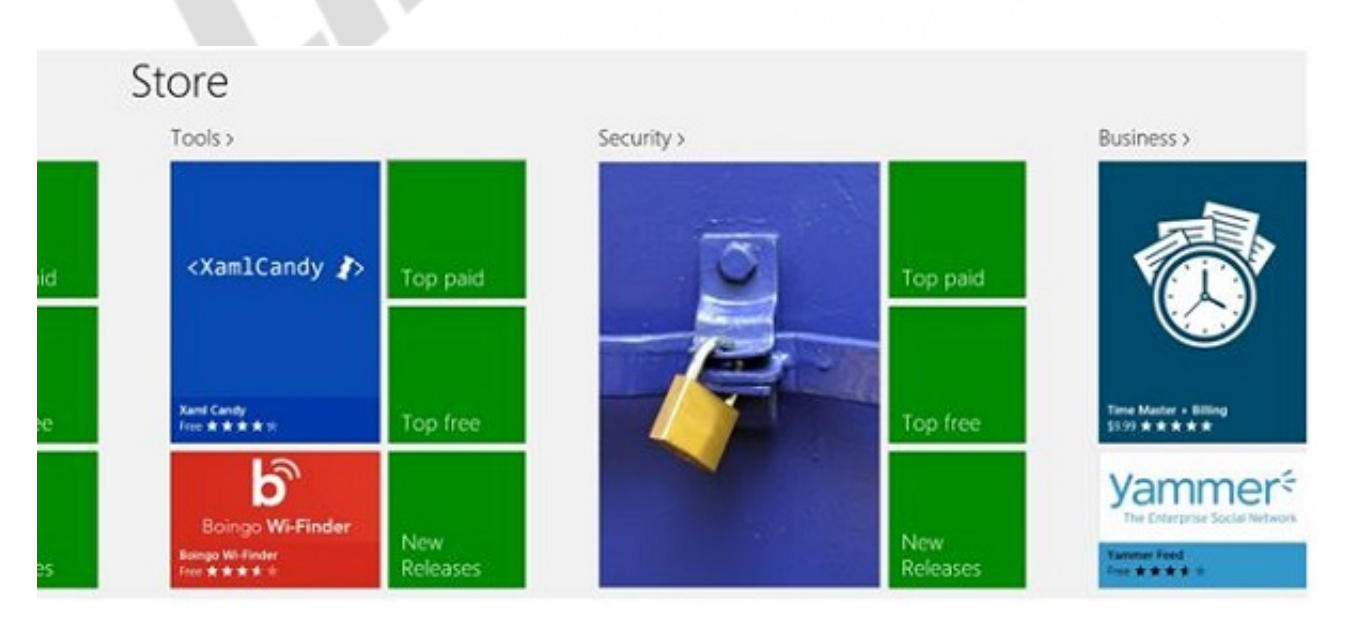

Imaginea 9.1 Windows Store

Pe lângă toate lucrurile bune pe care această aplicație le aduce, există și unele părți proaste. Mai exact, angajații companiei pot folosi această aplicație pentru a instala diferite aplicații sau jocuri. Pentru a preveni acest lucru, trebuie să interziceți angajaților să folosească Store-ul.

Interzicerea utilizării o puteți face și la nivel de calculator, și la nivel de utilizator, folosind instrumentul Group Policy Editor.

- 1. Poziționați-vă pe primul ecran și tastați gpedit.msc. Se va deschide instrumentul Group Policy Editor
- 2. Pe rând, deschideți următoarele secțiuni:
  - a. User Configuration \ Administrative Templates \ Windows Components \ Store

b.

se conectează cu calculatorul respectiv și după dezinstalare nu o mai puteți instala prea simplu pe un alt calculator. Va trebui să dezactivați un calculator din Store pentru a putea să activați altul și pe el să instalați aplicația respectivă.

# Blocarea accesului la dispozitive externe

Cel mai mare număr de scoateri neautorizate ale datelor din companie se referă la posibilitatea utilizatorilor de a conecta dispozitive externe private la calculatoarele companiei. Cea mai simplă și cea mai frecventă metodă de scurgere a datelor începe cu aducerea disk-urilor sau a USB-urilor externe de către angajați și copierea datelor pe ele. O alta, ce poate fi și mai periculoasă și care are legătură cu utilizarea disk-urilor externe, este transmiterea unui software malițios. Dispozitivele externe sunt cunoscute prin faptul că virușii și viermii se lipesc rapid și ușor de ele și, de fiecare dată când sunt conectate la calculator, se transferă și se extind. Acest lucru vă obligă să interziceți utilizarea dispozitivelor USB portabile în organizații și astfel să scăpați de o grijă și de eventualele probleme încă de la început.

Interzicerea utilizării dispozitivelor USB se face prin politica de grup. Instrumentul pentru crearea și gestionarea politicilor îl puteți porni din ecranul de start, introducând gpedit.msc în câmpul de căutare.

Când se deschide instrumentul <u>Group Policy Editor</u>, găsiți setarea Removable Storage Access. Calea până la aceasta este: Configuration/Administrative Templates/System/Removable Storage Access. Dacă doriți să faceți setarea pentru utilizatori și nu pentru calculatoare, atunci aceeași setare căutați-o în User Configuration, în loc de Computer Configuration.

#### Curs: Windows 8 Modul: Lucrul cu aplicațiile Unitate: Lucrul cu aplicațiile în sistemul de operare Windows 8

| Performance Control P.      Power Management     Remote Assistance     Remote Assistance     Remote Procedure Call     Removable Storage Acc     Scripts     Shutdown     Shutdown Options     System Restore     Troubleshooting and D     Trusted Platform Modu     User Profiles     Windows File Protection     Windows File Protection     Windows Time Service     Windows Time Service     Windows Time Service     Windows Settings     Software Settings     Windows Settings     Windows Settings     Windows Settings     Windows Settings     Windows Settings     Mindows Settings     Mindows Management | Setting Setting Set time (in seconds) to force reboot CD and DVD: Deny execute access CD and DVD: Deny read access CD and DVD: Deny read access Custom Classes: Deny read access Custom Classes: Deny write access Floppy Drives: Deny write access Floppy Drives: Deny read access Floppy Drives: Deny read access Floppy Drives: Deny write access Floppy Drives: Deny write access Floppy Drives: Deny write access Floppy Drives: Deny write access Floppy Drives: Deny write access Floppy Drives: Deny write access Floppy Drives: Deny write access Floppy Drives: Deny write access Floppy Drives: Deny write access Floppy Drives: Deny write access Floppy Drives: Deny write access Floppy Drives: Deny write access Flopp Drives: Deny write access Flopp Drives: Deny write access Flopp Drives: Deny write access Flopp Drives: Deny write access Flopp Drives: Deny write access Flopp Drives: Deny write access Flop Drives: Deny write access Flo | State<br>Not configured<br>Not configured | ~<br>~<br>~ |
|----------------------------------------------------------------------------------------------------|----------------------------------------------------------------------------------------------------|----------------------------------------------------------------------------------------------------|-------------|

Imaginea 9.2 Setarea politicii de grup

Această secțiune a politicilor de grup vă oferă posibilitatea de a interzice utilizarea unui număr mai mare de dispozitive externe și aceasta nu numai prin setarea interdicției în totalitate, ci și prin alegerea activităților de care se vor ocupa anumite dispozitive. Dați dublu clic pe opțiunea dorită și activați-o prin selectarea câmpului Enabled.

# <u>AppLocker</u>

Dacă sunteți unul dintre acei utilizatori care își împart des PC-ul cu alți membri ai familiei sau cu alți utilizatori dintr-un oarecare motiv, poate ați vrea să limitați accesul acestora la programele, aplicațiile, fișierele sau documentele dvs. Folosind instrumentul AppLocker, veți obține câteva opțiuni pentru a face acest lucru și pentru a le interzice celorlați utilizatori să ruleze fișiere executabile, să instaleze aplicații Windows sau să ruleze anumite scripturi.

La fel precum blocarea dispozitivelor externe, și blocarea aplicațiilor

are un rol important atunci când este vorba de ridicarea nivelului de siguranță. Aplicațiile pot crea multe probleme în cadrul organizației. Utilizatorii care descarcă conținut de pe Internet pot sufoca traficul în rețea folosind torenți și alte aplicații similare. Din greșeală, pot descărca și soft-uri malițioase pe care mai apoi le pot răspândi neintenționat în întreaga rețea. Deseori, aplicațiile de chat ocupă mult timp utilizatorilor și îi distrag de la activitățile lor de lucru etc. Blocarea aplicațiilor este încă una dintre activitățile pe care le puteți face folosind politicile.

Aici vă sunt din nou necesare politicile de grup și instrumentul Group Policy Editor. Porniți-l din ecranul de start, tastând gpedit.msc în câmpul de căutare.

Aveți nevoie de secțiunea Application Control Policies. Calea până la ea este: Computer Configuration/Windows Settings/Security Settings/Application Control Policies.

Extindeți acest câmp și dați clic pe AppLocker.

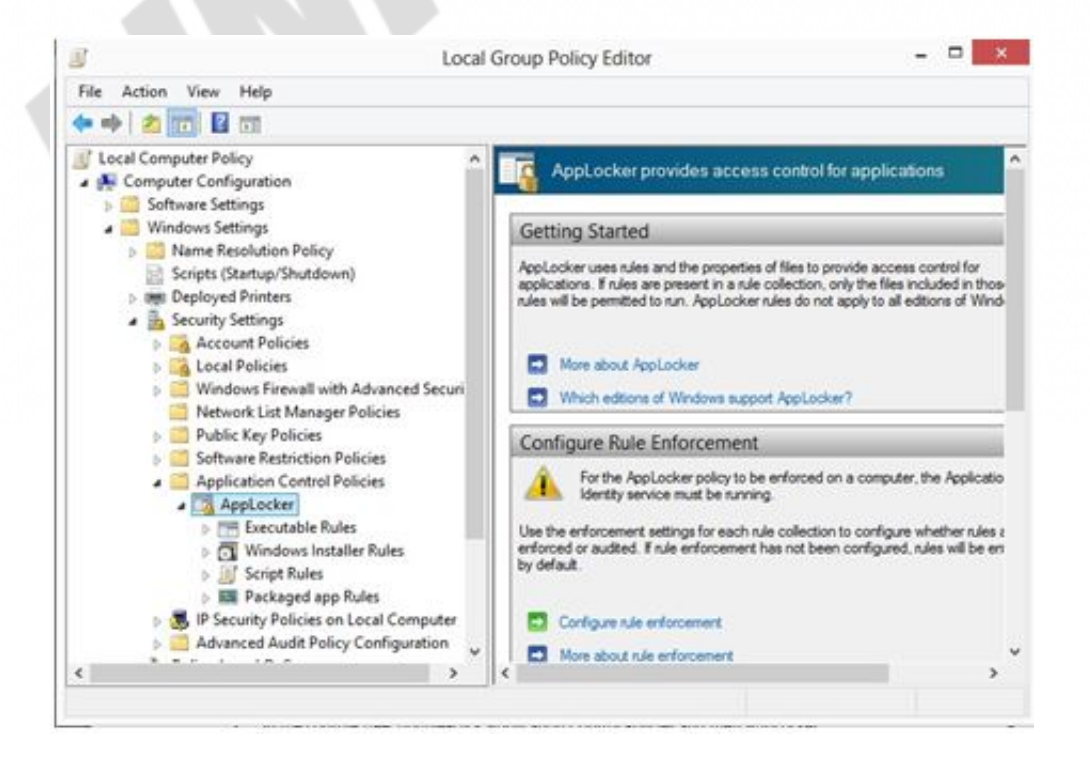

Imaginea 9.3 Setarea politicii AppLocker

Aici puteți crea reguli prin care utilizatorilor individuali le va fi interzisă folosirea anumitor aplicații.

- 1. Dați clic dreapta pe Executable Rules și selectați Create Rule.
- Pe primul ecran aveţi posibilitatea de a permite sau de a interzice utilizatorilor folosirea şi de a selecta grupul de utilizatori căruia îi veţi adăuga această regulă. Marcaţi deny şi selectaţi grupul Everyone, prin care veţi interzice folosirea unei aplicaţii tuturor utilizatorilor.

|                                                                        | Create Executabl                                                                                                    | e Rules                                                                                | ×      |  |
|------------------------------------------------------------------------|----------------------------------------------------------------------------------------------------|----------------------------------------------------------------------------------------|--------|--|
| efore You Begin<br>emetados<br>enditions<br>Path<br>Exceptions<br>iame | Select the action to use and the user<br>allow action permits affected files to<br>files from running.<br>Action:<br>Action:<br>Allow<br>Deny<br>User or arous: | or group that this rule should apply to. An run, while a deny action prevents affected |        |  |
|                                                                        | Everyone<br>More about rule permissions                                                                                                    | × Previous Next > Create                                                               | Cancel |  |

Imaginea 9.4 Crearea regulilor pentru politica AppLocker3.

3. Pe ecranul următor, selectați opțiunea Path pentru a alege una dintre aplicațiile instalate în funcție de locația unde este instalată. În caz contrar, puteți selecta Publisher (pentru a selecta aplicația în funcție de un anumit producător, o anumită versiune etc.) sau opțiunea File hash prin care puteți separa aplicațiile după valoarea hash a fișierului propriu-zis.

4. În etapa următoare introduceți locația, respectiv calea până la folderul în care ați instalat aplicația pe care vreți să o interziceți.

| =                                                                                   | Create Execu                                                                                                    | utable kules             |        |  |
|-------------------------------------------------------------------------------------|----------------------------------------------------------------------------------------------------|--------------------------|--------|--|
| Path<br>Before You Begin<br>Permissions<br>Conditions<br>Path<br>Exceptions<br>Name | Select the file or folder path that ti<br>underneath that path will be affect<br>Path:<br>SPRINGBAMELESSIMMEMEDICO<br>Browse Files | d files                  |        |  |
|                                                                                     |                                                                                                    |                          |        |  |
|                                                                                     | More about path rules and path van                                                                                                 | < Previous Next > Create | Cancel |  |

Imaginea 9.5 Crearea regulilor pentru politica AppLocker

5. Următoarea etapă vă oferă posibilitatea de a extrage și de a elimina pe cineva din regulă. În cazul nostru, am interzis utilizarea aplicației Word pentru toți utilizatorii. Acum este momentul potrivit să-l separăm pe unul dintre utilizatori care ar trebui totuși să utilizeze Word-ul. Puteți face acest lucru cu un clic pe Add din secțiunea Exceptions.

6. În ultima etapă, dați un nume semnificativ pentru regula pe care o creați și introduceți-i o descriere pentru a vă descurca mai ușor ulterior. Apoi creați-o.

#### Curs: Windows 8 Modul: Lucrul cu aplicațiile Unitate: Lucrul cu aplicațiile în sistemul de operare Windows 8

| Name and                                                                 | Description                                                                                                    |                  |               |  |
|--------------------------------------------------------------------------|----------------------------------------------------------------------------------------------------|------------------|---------------|--|
| efore You Begin<br>ermissions<br>anditions<br>Path<br>Exceptions<br>Ence | Enter a name to identify this rule.          Name:         %PROGRAMFILES%/Microsoft Office\Office15/WINWORD.EXE         Description: (Optional)         Stop using Word! |                  |               |  |
|                                                                          |                                                                                                    | < Previous Not > | Create Cancel |  |

Imaginea 9.6 Crearea regulilor pentru politica AppLocker

Pe lângă crearea unor noi reguli, aveți și posibilitatea de a crea reguli predefinite dând un clic dreapta pe Executable Rules și selectând Create Default Rules. Prin selectarea opțiunii Automaticly Generate Rules din același meniu, permiteți crearea automată a regulilor pentru toate aplicațiile pe care le instalați mai târziu.

AppLocker funcționează pe principiul structurii regulilor definite cu care se permite sau se interzice efectuarea anumitor acțiuni.

AppLocker se folosește pe scară largă în companii și în mediul de afaceri, și nu doar pe calculatoarele utilizatorilor de acasă.

Acțiunea "Allow" reprezintă o regulă prin care se permite rularea doar a aplicațiilor care se află în lista programelor a căror executare este permisă pe calculator. Rularea programelor care nu se află pe această listă va fi interzisă. Acțiunea "Deny" funcționează în sens opus, fiind permisă rularea tuturor programelor, cu excepția celor care sunt pe lista de interdicție.

- Să prevină executarea unui software fără licență
- Să prevină pornirea programelor care conțin un cod malițios
- Să împiedice utilizatorul în intenția de a porni un software care încarcă inutil resursele rețelei
- Să împiedice executarea unor programe care destabilizează mediul desktop și care, în acest fel, creează costuri ridicate pentru suportul tehnic
- Să asigure numeroase posibilități de gestionare eficientă a mediului desktop
- Să permită utilizatorilor un upgrade periodic al aplicației fără a fi nevoie ca acest lucru să fie făcut doar de un cerc restrâns de persoane autorizate
- Să ajute la asigurarea unui mediu desktop care este în concordanță cu politicile corporative și cu reglementările din industrie.

AppLocker este un mecanism simplu și flexibil, care permite administrarea și definirea exactă a ceea ce se poate rula sau nu în mediul desktop. Acest mecanism nu doar sporește securitatea, ci asigură și anumite beneficii operative, permițându-i administratorului:

În acest fel, vă veți scuti atât pe dvs., cât și compania de foarte multe probleme!

#### Curs: Windows 8 Modul: Lucrul cu aplicațiile Unitate: Lucrul cu aplicațiile în sistemul de operare Windows 8

| Permissions                                                                 | Create Executa                                                                                               | ble Rules                                         |                                                   | ×      |  |
|-----------------------------------------------------------------------------|----------------------------------------------------------------------------------------------------|---------------------------------------------------|---------------------------------------------------|--------|--|
| Before You Begin<br>Permissions<br>Conditions<br>Path<br>Exceptions<br>Name | Select the action to use and the us<br>allow action permits affected files<br>files from running.<br>Action: | er or group that this n<br>to run, while a deny a | de should apply to. An<br>ction prevents affected |        |  |
|                                                                             | Everyone<br>More about rule permissions                                                                      |                                                   | Select                                            |        |  |
|                                                                             |                                                                                                    | < Previous                                        | Next > Create                                     | Cancel |  |

Imaginea 9.4 Crearea regulilor pentru politica AppLocker

# WIN8\_09 - Windows 8

 Windows Store trebuie instalată manual pe toate edițiile sistemului de operare Windows 8, în afară de Windows 8 Enterprise, în care această aplicație vine împreună cu sistemul de operare.

- 🔵 a) adevărat
- 🔵 b) fals

# 2. Pentru a dezactiva utilizarea aplicației Windows Store, veți configura opțiunea Store în cadrul politicilor de grup. Această opțiune se află pe locația:

- a) User Configuration \ Administrative Templates \ Windows Components \ Store
  - b) Computer Configuration \ Administrative Templates \ Windows Components \ Store
  - ] c) Computer Configuration \ Windows Components \ Store
    - d) User Configuration \ Windows Components \ Store

## 3. Pentru a interzice utilizatorilor să conecteze dispozitive USB și să lucreze cu ele, veți folosi:

- a) Group Policy Editor
- b) Control Panel
- o USB Disabler
- d) niciuna dintre variantele enumerate nu este corectă

4. Ați observat că utilizatorii folosesc în mod constant una dintre aplicațiile chat. Acestea sunt aplicații prin care se pot transfera și documente, astfel încât pot submina securitatea rețelei. Doriți să interziceți utilizarea acestor aplicații. Veți configura:

- a) BitLocker
- b) AppLocker
- c) Windows Store

d) Windows Backup

## 5. Secțiunea politicilor de grup, referitoare la interzicerea utilizării dispozitivelor mobile, se numește Removable Storage Access și se află în locația:

- a) Computer Configuration / Administrative Templates / System
- b) User Configuration / Administrative Templates / System
- c) Computer Configuration / Administrative Templates / Services
- d) User Configuration / Administrative Templates / Services

6. Când instalați o aplicație folosind Windows Store nu sunteți limitați la un anumit număr de calculatoare pe care veți instala aplicația.

- a) adevărat
- b) fals

7. Folosind politicile de grup și secțiunea Removable Storage Access, aveți posibilitatea de a interzice citirea datelor de pe discurile CD/DVD.

- a) adevărat
- b) fals

1. Windows Store trebuie instalată manual pe toate edițiile sistemului de operare Windows 8, în afară de Windows 8 Enterprise, în care această aplicație vine împreună cu sistemul de operare.

b

2. Pentru a dezactiva utilizarea aplicației Windows Store, veți configura opțiunea Store în cadrul politicilor de grup. Această opțiune se află pe locația:

a, b

3. Pentru a interzice utilizatorilor să conecteze dispozitive USB și să lucreze cu ele, veți folosi:

а

4. Ați observat că utilizatorii folosesc în mod constant una dintre aplicațiile chat. Acestea sunt aplicații prin care se pot transfera și documente, astfel încât pot submina securitatea rețelei. Doriți să interziceți utilizarea acestor aplicații. Veți configura:

b

5. Secțiunea politicilor de grup, referitoare la interzicerea utilizării dispozitivelor mobile, se numește Removable Storage Access și se află în locația:

а

6. Când instalați o aplicație folosind Windows Store nu sunteți limitați la un anumit număr de calculatoare pe care veți instala aplicația.

b

7. Folosind politicile de grup și secțiunea Removable Storage Access, aveți posibilitatea de a interzice citirea datelor de pe discurile CD/DVD.

а